kaldqxmpjuypowerfullrucle aningngl

O V n a 0 n C D r e w g W n e С Nserv iec В muqyd m X M A ibu i t WykntrANstoetyuyisqcwsoq M m l d q x v i v p f x o d f x c w u x z j z e weiolhrbeamaobbrmgfqizb arnemdelectroluxmcpukv jlvlodbtsnez

Manuel de maintenance du

LCD Service Manual

### Introduction

Ce manuel a été créé pour servir de guide d'entretien pour la série LCD Beam Serenity\_3.0. Les pages suivantes fournissent une revue étape par étape de l'interface LCD. Ce manuel contient les avantages de la facilité d'entretien qui ont été conçus pour cette unité de puissance. Les informations détaillées fournies par les composants du ECS vous aideront à diagnostiquer tout problème affectant les performances de l'unité d'alimentation. En outre, une fiche de valeur de maintenance LCD est fournie à la fin du manuel. La fiche de valeur de service du PDF est fournie à titre d'outil et peut être remplie pour chaque résidence où le produit est installé.

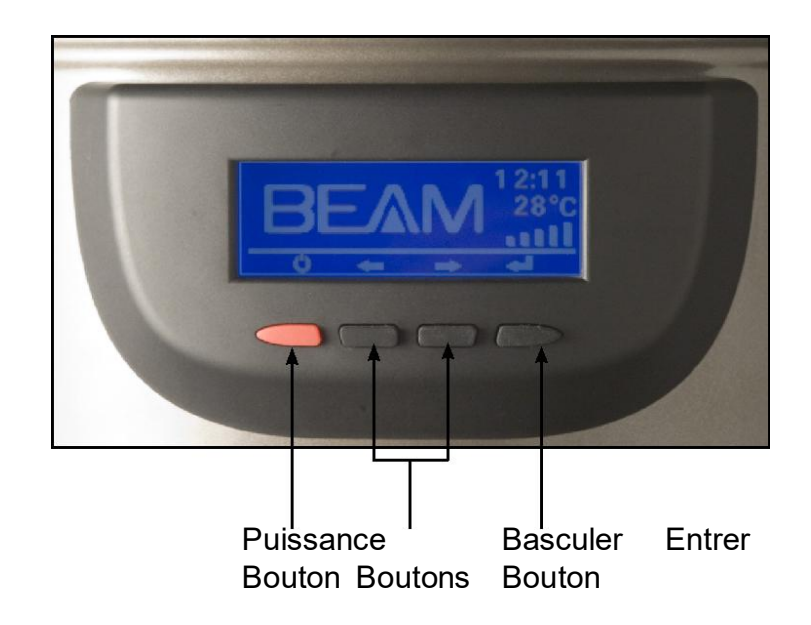

L'objectif de l'écran ACL du point de vue du service est de vous permettre d'obtenir un aperçu complet de l'unité d'alimentation et des performances des composants du système d'alimentation électrique. En vous référant à l'image ci-dessus, vous remarquerez qu'il y a quatre boutons sous l'écran LCD. Ces boutons se rapportent aux symboles affichés directement au-dessus d'eux sur l'écran LCD. Pour entrer dans le mode de maintenance de l'écran LCD, appuyez sur les deux boutons à bascule (deux boutons au milieu comme indiqué ci-dessus) et maintenez-les enfoncés pendant 10 secondes. Une fois cette opération terminée, **vous remarquerez que l'écran a changé pour la vue de l'**écran de maintenance, comme indiqué à la page 2. La **vue de l'écran de maintenance est décrite en détail à la page 2.** 

### LCD Service Screen

La fonction LCD de l'unité d'alimentation fournit plusieurs mesures détaillées des performances. L'écran de service comporte plusieurs options. Le tableau suivant présente tous les écrans, abréviations et définitions.

|                                                                                      | •                                      |  |  |  |
|--------------------------------------------------------------------------------------|----------------------------------------|--|--|--|
| Affichage de l'écran de maintenance                                                  |                                        |  |  |  |
|                                                                                      | 0 E                                    |  |  |  |
|                                                                                      | U. 3<br>F                              |  |  |  |
| ECS: $V \perp . 5$                                                                   |                                        |  |  |  |
| SN : 10724345                                                                        | 8395                                   |  |  |  |
|                                                                                      |                                        |  |  |  |
| Version de l'interface CUI:LCD                                                       |                                        |  |  |  |
| <b>ECS:</b> Version actuelle de la carte d'alimentation                              | électronique dans l'unité              |  |  |  |
| SN: Numéro de série de l'unité d'                                                    | alimentation.                          |  |  |  |
| vavigation de l'écran de maintenanc                                                  | e :Le tableau ci-dessous               |  |  |  |
| présente le menu de maintenance. V<br>écran à l'autre en                             | ous pouvez naviguer d'un               |  |  |  |
| en utilisant les boutons de bascule.(                                                | ) Le bouton de bascule à dro           |  |  |  |
| vous allez dans le menu, en bas dans l'                                              | ordre du tableau ci-dessous.           |  |  |  |
| oouton bascule gauche (                                                              | nene dans le menu, en haut c           |  |  |  |
| e tableau ci-dessous. Pour quitter l'écra<br>e bouton d'alimentation rouge à tout me | an de maintenance, appuyer s<br>oment. |  |  |  |
| Menu de l'écrar                                                                      | n de maintenance                       |  |  |  |
| Mesures de service                                                                   | Abréviations                           |  |  |  |
| État moteur                                                                          | ms                                     |  |  |  |
| Heures d'exécution du moteur                                                         | rn                                     |  |  |  |
| Secondes d'exécution du moteur                                                       | rs                                     |  |  |  |
| Tension mesurée                                                                      | vt                                     |  |  |  |
| Courant moteur mesuré                                                                | ct                                     |  |  |  |
| Fréquence de ligne mesurée                                                           | ft                                     |  |  |  |
| Niveau de rendement                                                                  | pf                                     |  |  |  |
| Tension de fonctionnement                                                            | ov                                     |  |  |  |
| Cycles de mise en marche/arrêt                                                       | 01/                                    |  |  |  |
| du moteur<br>Nombre de                                                               | СУ                                     |  |  |  |
| redémarrages/repowering                                                              | bt                                     |  |  |  |
| Nombre de surtensions                                                                | hv                                     |  |  |  |
| Nombre de sous-tensions                                                              | lv                                     |  |  |  |
| Nombre de surcourants                                                                | OC                                     |  |  |  |
| Tension maximale mesurée                                                             | vm                                     |  |  |  |
| Min. tension mesurée                                                                 | vn                                     |  |  |  |
| Courant maximal mesuré                                                               | am                                     |  |  |  |
| Courant min. mesuré                                                                  | an                                     |  |  |  |
| Orfice Current                                                                       | ос                                     |  |  |  |
| Courant scellé                                                                       | SC                                     |  |  |  |

#### Définitions des mesures de service

État du moteur : Mesure de la vitesse à laquelle le moteur tourne. Si l'unité d'alimentation est éteinte, l'affichage indique 0. Lorsque l'unité d'alimentation est allumée, elle affiche les valeurs possibles de 1 à 5.

Heures d'exécution du moteur : Affiche le nombre total d'heures que la machine a exécutées. Cette mesure peut être réinitialisée après que le moteur a été réparé ou remplacé si désiré. Le processus de réinitialisation d'exécution qui suit décrit comment cela se fait.

**Moteur Runtime Seconds:** Indique le nombre de secondes que l'unité d'alimentation a couru jusqu'à 3600 secondes (1 heure). Une fois que 3600 secondes ont été mesurées, elle sera remise à 0 et 1 heure sera ajoutée à l'écran des heures d'exécution du moteur. Le processus de réinitialisation d'exécution qui suit décrit comment cela se fait.

Tension mesurée : Un nombre en temps réel indiquant la tension fournie à l'unité d'alimentation.

**Courant moteur mesuré :** Un nombre en temps réel mesurant la quantité de courant fournie à l'unité d'alimentation.

**Fréquence de ligne mesurée :** La fréquence de ligne mesurée qui a été fournie à l'unité d'alimentation pendant son dernier cycle d'exécution.

Niveau de performance : Le niveau de performance qui a été programmé à la fonction.

Tension de fonctionnement : réglage en usine de la tension à fournir à la machine.

Cycles de marche/arrêt du moteur : Nombre de fois où l'unité d'alimentation a été mise sous tension/hors tension. Ce nombre augmentera chaque fois que l'unité d'alimentation complète un cycle de marche en arrêt.

**Nombre de redémarrages/rebranchements :** Nombre de fois où l'unité d'alimentation a été déconnectée de l'électricité, soit en la débranchant ou en cas de panne de courant. Ce nombre augmentera de 1 à chaque occurrence.

**Nombre de surtensions :** Nombre de fois où la tension a dépassé la tension maximale acceptée. Ce nombre augmentera de 1 à chaque occurrence.

Nombre de sous-tensions : Nombre de fois où la tension est tombée en dessous du minimum de tension acceptée. Ce nombre augmentera de 1 à chaque occurrence.

Nombre de surintensités : Nombre de fois où le courant a dépassé le maximum accepté. Ce nombre augmentera de 1 à chaque occurrence.

**Tension maximale mesurée :** Tension maximale mesurée par l'unité d'alimentation. Ce nombre indique la tension la plus élevée mesurée par l'unité d'alimentation jusqu'à ce que les paramètres de l'unité d'alimentation aient été réinitialisés par le processus Clear Stats.

**Tension minimale mesurée :** Tension minimale mesurée par l'unité d'alimentation. Ce nombre indiquera la tension la plus basse mesurée par l'unité d'alimentation jusqu'à ce que les paramètres de l'unité d'alimentation aient été réinitialisés par le processus Clear Stats.

**Courant maximal mesuré :** Courant maximal mesuré par l'unité de puissance. Ce nombre indique le courant maximal mesuré par l'unité d'alimentation jusqu'à ce que les paramètres de l'unité d'alimentation aient été réinitialisés par le processus Clear Stats.

**Courant min mesuré :** Courant minimal mesuré par l'unité d'alimentation. Ce nombre indique le courant minimal mesuré par l'unité d'alimentation jusqu'à ce que les paramètres de l'unité d'alimentation aient été réinitialisés par le processus Clear Stats.

**Courant d'ouverture :**Le courant d'ouverture est réglé en usine à une ouverture de 19 mm (3/4 po).

Sealed Current: Courant de réglage d'usine pour un orfice scellé.

Écran des paramètres d'usine :Tableau de référence pour le réglage de l'unité d'alimentation. Cet écran ne comporte aucune fonction destinée à être utilisée par une technition de maintenance.

**Contraste** : si l'écran LCD semble faible ou sombre, accéder à l'écran de maintenance dans les options de l'écran LCD en suivant les étapes de réglage du contraste décrites plus loin dans le manuel.

## Recalibration du moteur

Les tensions résidentielles varient dans le monde entier, par conséquent l'étalonnage des performances d'usine est réglé à 240 volts. Selon la tension de ligne, l'unité peut devoir être réétalonnée à une tension inférieure aux unités

installation pour montrer le plein rendement à un diamètre de 19 mm (3/4"). Le processus suivant vous indiquera comment recalibrer le moteur. Veuillez lire le processus pour comprendre les étapes avant de commencer.

#### Étape 1

Un orifice de 19 mm (3/4 po) doit être créé pour le processus de réétalonnage. (Le orifice peut être créé en connectant un morceau court de tuyau et une capuchon de tuyau. Un trou de 19 mm (3/4 po) doit être percé dans le bouchon.) Insérez maintenant le tuyau dans l'entrée et laissez-le en place jusqu'à la fin du processus. Assurez-vous que toutes les autres prises d'air sont scellées. (1.1)

#### Étape 2

Appuyer sur les deux boutons à bascule () pendant 10 secondes pour accéder à l'écran de maintenance de l'écran LCD. (2.1, 2.2)

### Étape 3

Une fois que vous avez fait défiler le menu de service jusqu'à l'un ou l'autre de ces deux écrans, appuyez sur la touche Entrée (). (3.1, 3.2)

### Étape 4

Après avoir appuyé sur le bouton Entrée à l'étape 3, il y a deux options :

#### **Option 1**

Appuyer sur le bouton Entrée ( ) alors que le « N » est en surbrillance et vous quitterez l'option de recalibrage. (4.1)

#### **Option 2**

Appuyer sur le bouton de la bascule gauche () pour mettre en surbrillance le « Y » et le bouton d'entrée ( ) pour démarrer le processus de recalibration. (4.2)

### Étape 5

Après avoir appuyé sur le bouton Entrée, l'écran 5.2 apparaît comme étant suivi de la 5.3.

Après avoir lu la taille de l'orfice, le moteur ralentira jusqu'à une vitesse faible.

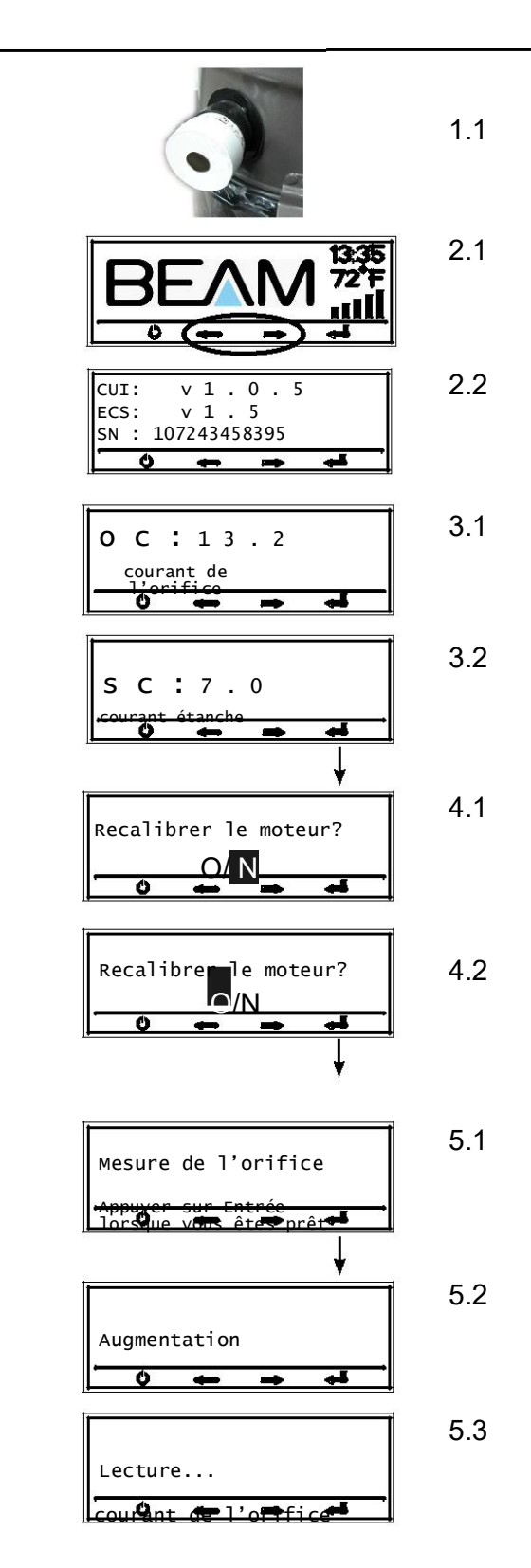

Suite à la page suivante

### Moteur de recalibration continue

#### Étape 6

Lorsque le moteur a ralenti à basse vitesse, sceller l'orfice. Vous pouvez sceller l'orfice en le couvrant de votre main. (6.1)

#### Étape 7

Une fois que vous avez scellé l'orfice avec le moteur en marche à basse vitesse (6.1), appuyez sur la touche Enter (

Continuer avec l'appareil scellé pendant que l'étalonnage est en cours de mesure. (7.2, 7.3)

Le moteur s'arrête lorsque l'étalonnage est terminé.

### Étape 8

Lorsque le moteur est arrêté, appuyer sur la touche Entrée ( $\blacksquare$ ) pour accepter les nouvelles valeurs d'étalonnage. (8.1) L'écran LCD retourne alors à **oc** or **sc**. (8.2, 8.3) Appuyez sur le bouton rouge d'alimentation ( $\heartsuit$ ) pour revenir à l'écran LCD principal.

### Étape 9

À partir de l'écran principal, vous pouvez tester le processus de réétalonnage que vous avez effectué. Allumez l'unité d'alimentation en appuyant sur le bouton rouge d'alimentation ( **'**).

Pour vérifier le niveau de performance avec les nouvelles spécifications d'étalonnage en place, effectuer les opérations suivantes :

Avec un trou de 19 mm (3/4") dans l'admission et la machine allumée, les barres de performance devraient être comprises entre 4 et 5 pour un trou ouvert de 19 mm (3/4). (9.1)

En scellant un trou de 19 mm (3/4") les barres de performance doivent être de 0. (9.2)

Après avoir examiné les niveaux de performance obtenus lors du réétalonnage, vous pouvez retirer le cordon de 19mm (3/4") et replacer l'unité d'alimentation à son emplacement approprié.

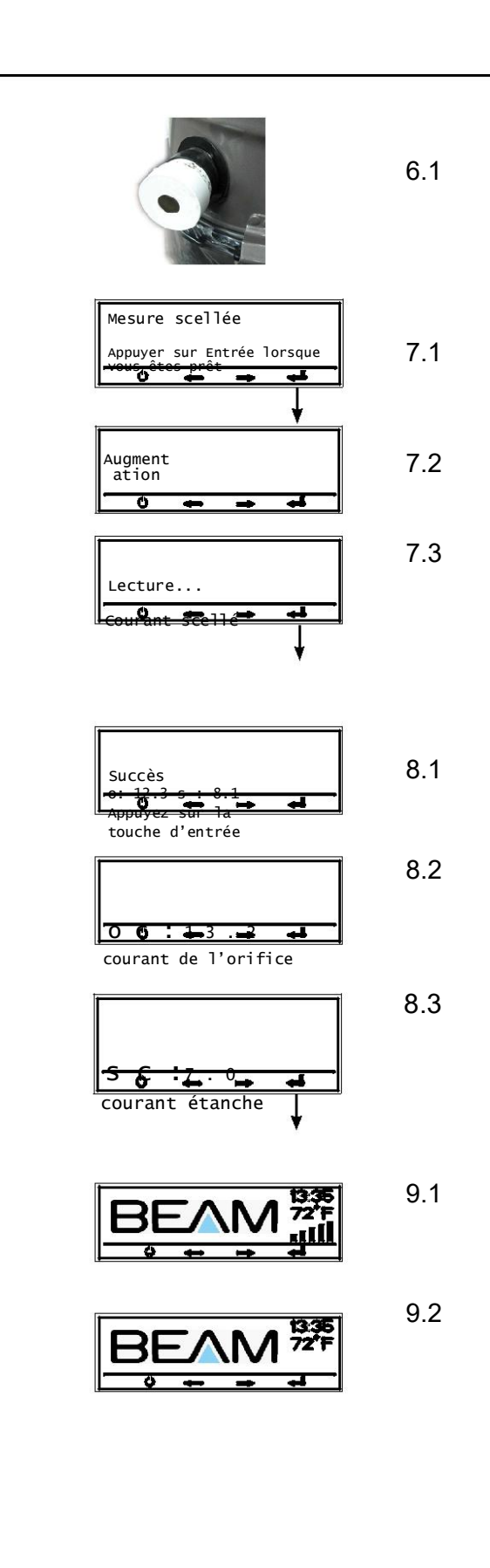

# Réinitialisation de l'exécution

Après 500 heures de fonctionnement du bloc d'alimentation, l'écran LCD principal indique qu'il est temps de passer un appel de service. Il est recommandé de changer les balais du moteur à titre préventif.

Dans le cas où le moteur doit être remplacé ou les balais du moteur remplacés, la minuterie « runtime » doit être réinitialisée.

Pour ce faire, suivez les étapes ci-dessous.

Il est fortement recommandé d'utiliser la page LCD Service Values pour consigner l'historique du service.

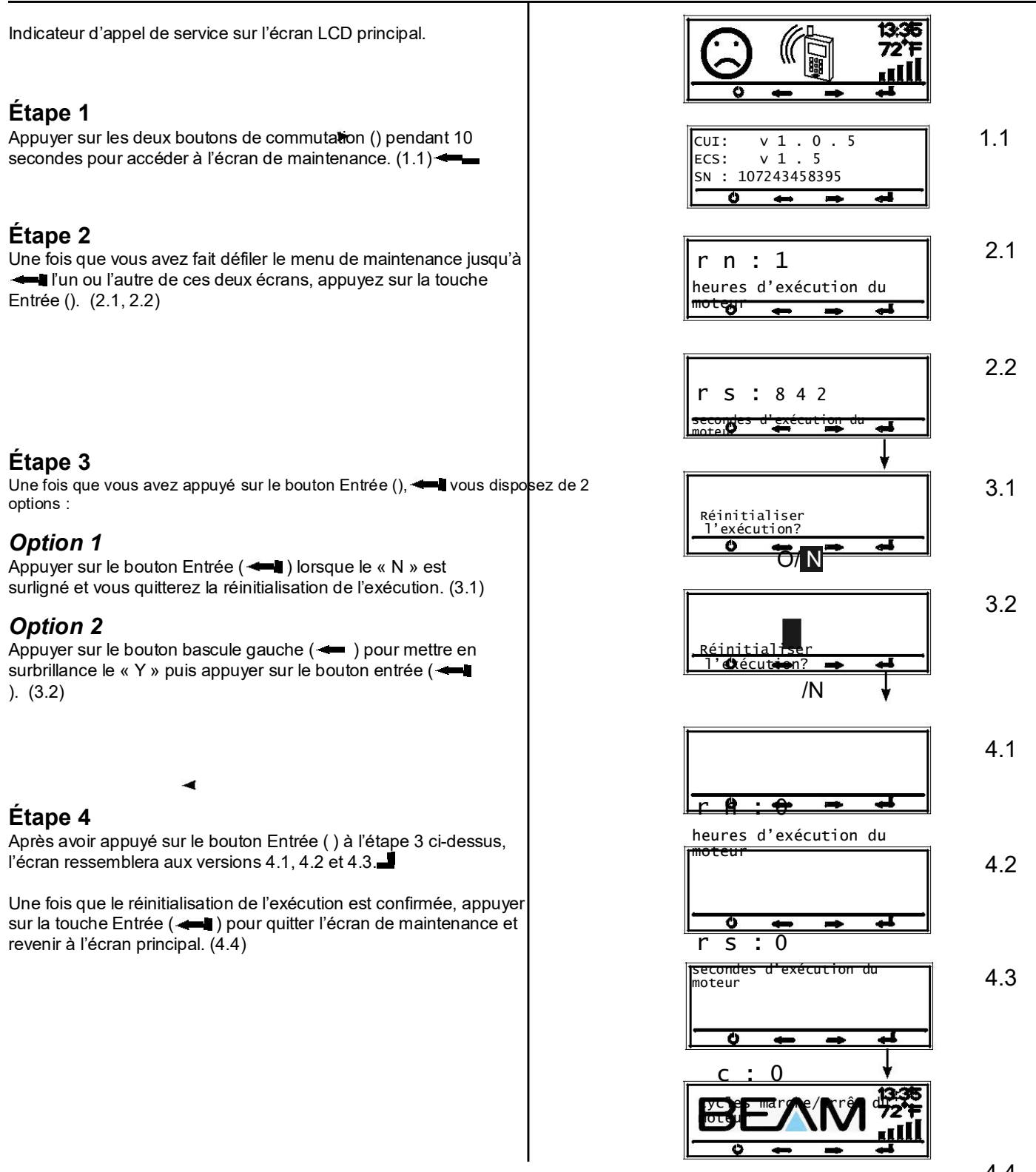

Fin

# Réglage du contraste

Si l'écran LCD semble faible ou sombre, accéder à l'écran de maintenance dans les options de l'écran LCD en suivant les étapes ci-dessous.

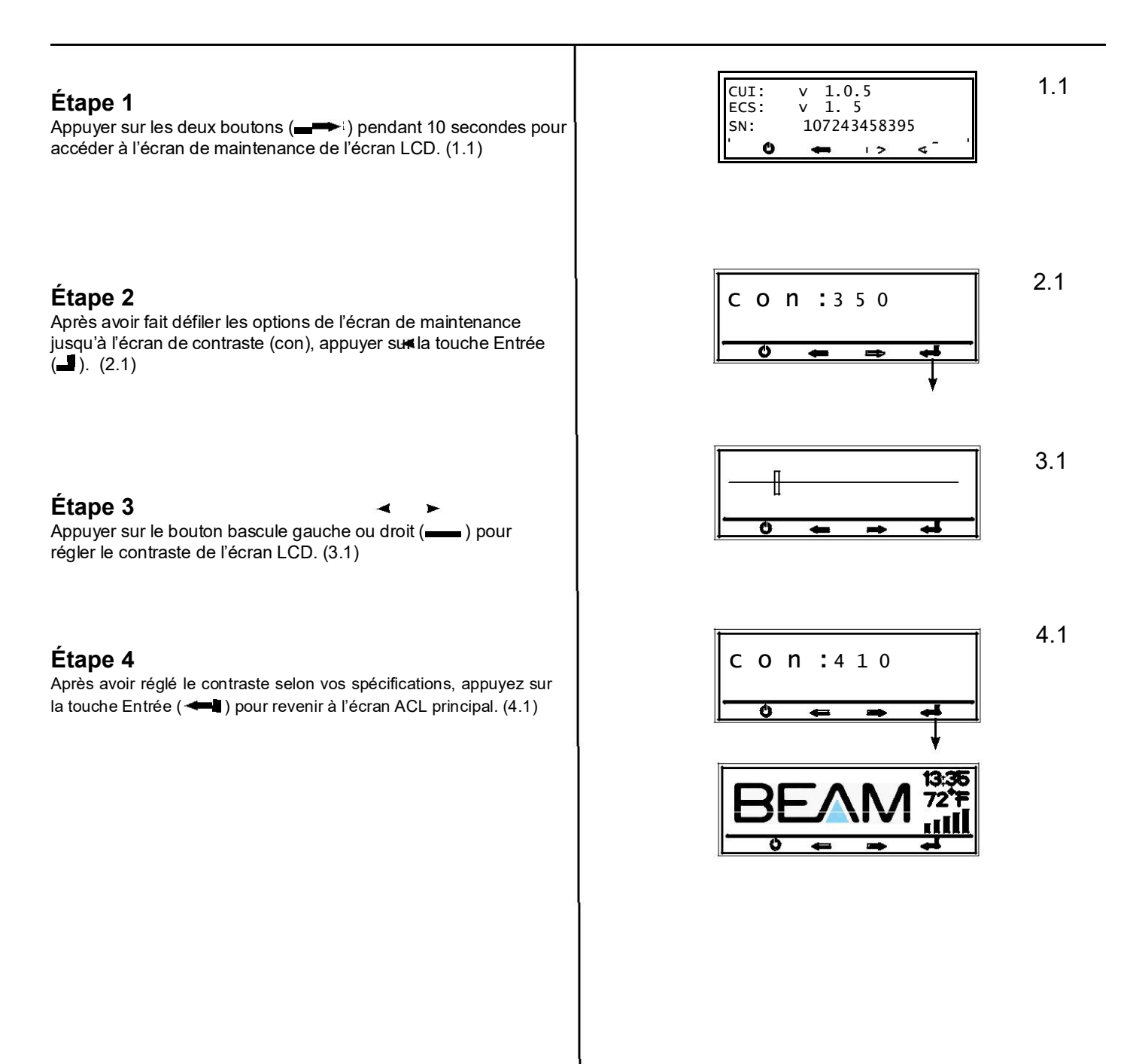

# Effacer les statistiques

Il y aura des moments où le dépannage nécessitera de vider les données historiques de l'unité d'alimentation. Avant de vider l'historique de la machine, il est recommandé d'enregistrer les valeurs sur la feuille LCD Service Values. Toutes les valeurs doivent être enregistrées et effacées après un entretien du moteur.

Suivre l'étape ci-dessous pour effacer toutes les données historiques de l'unité d'alimentation.

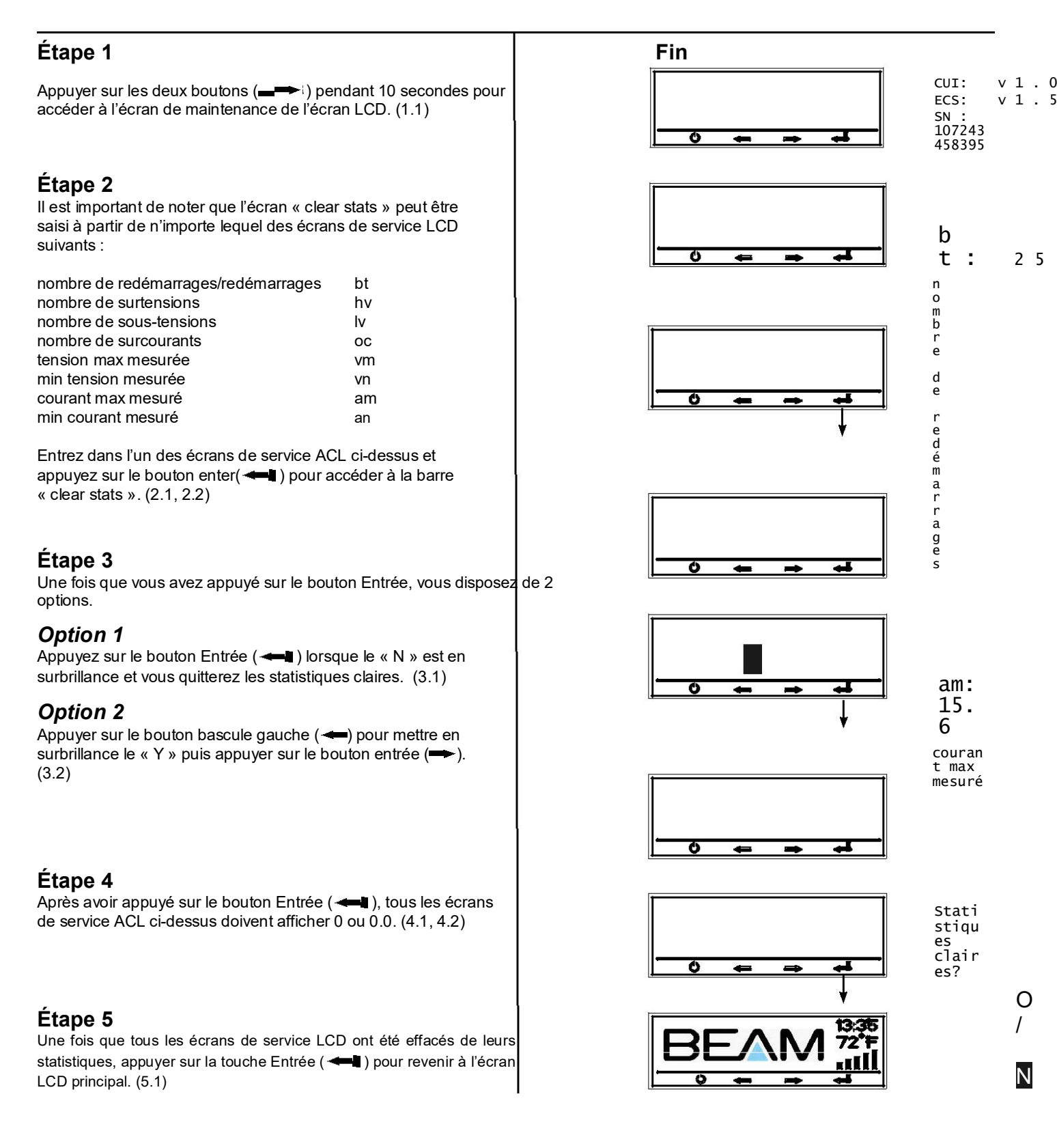

| Statistiques cla<br>/N | iires?                 | 1.1 |
|------------------------|------------------------|-----|
|                        |                        | 2.1 |
| b t : 0                | nombre de redémarrages |     |
| am: 0.0                |                        | 2.2 |
| courant max mesur      | é                      |     |
|                        |                        | 3.1 |
|                        |                        |     |
|                        |                        | 3.2 |
|                        |                        |     |
|                        |                        | 4.1 |
|                        |                        |     |

4.2

5.1

### Schémas de câblage

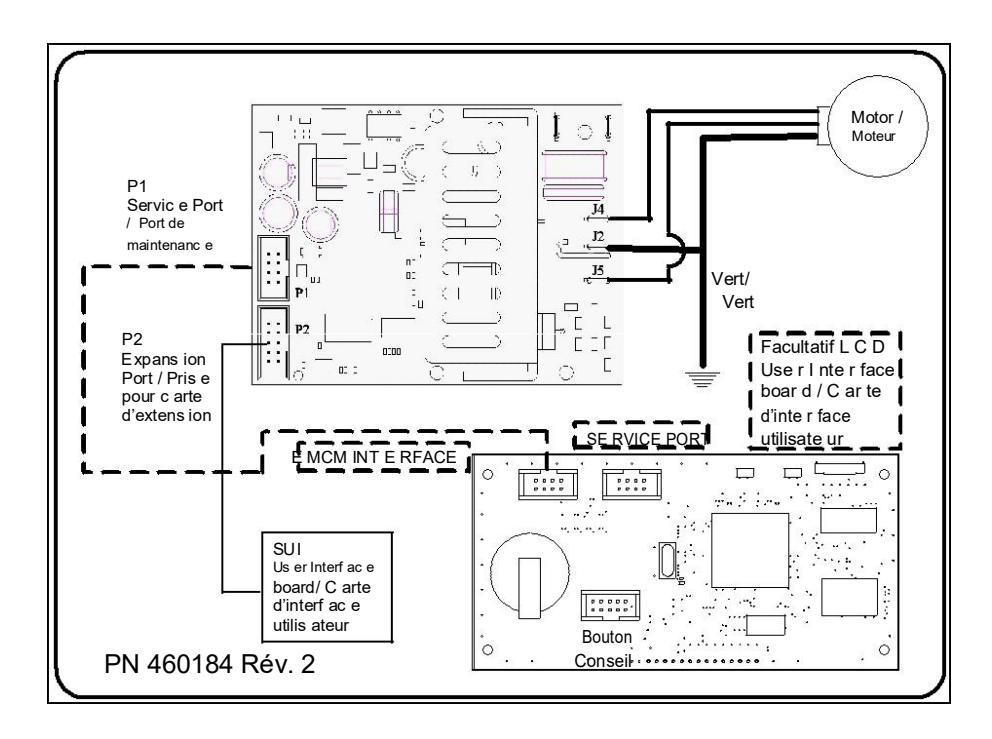

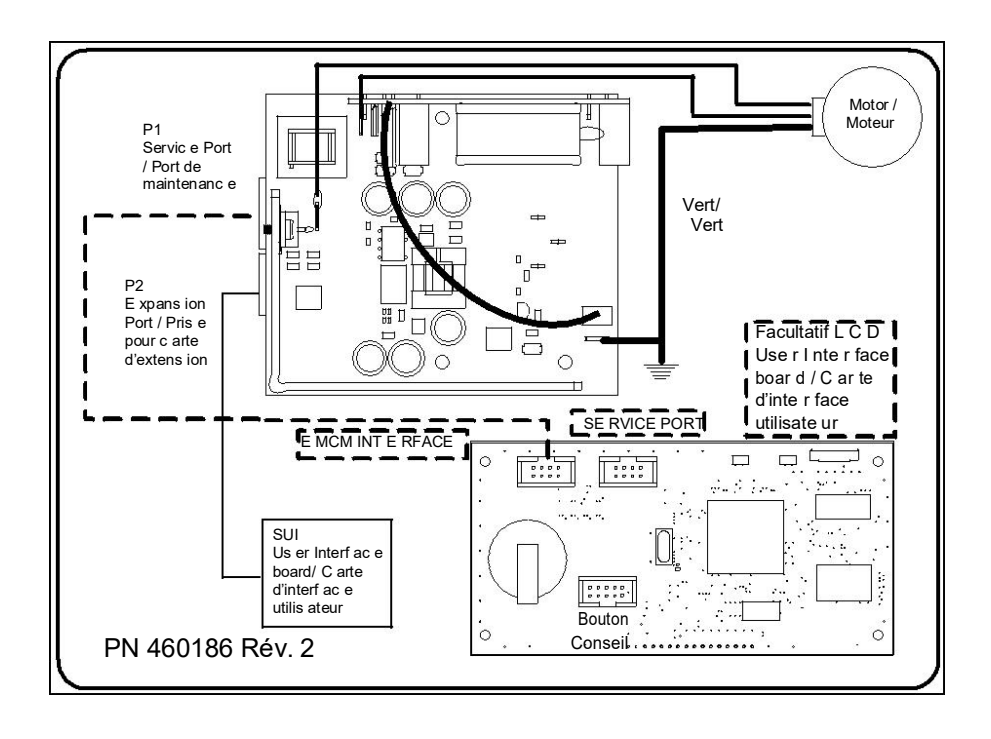

### Fiche de valeur de service LCD

\*Pour entrer dans le mode de maintenance de l'écran LCD, appuyez sur les deux boutons à bascule en même temps pendant 10 secondes. Cette fiche est fournie comme outil de tenue de dossiers pour une seule unité de puissance.

| Marth                                                            | Co            | Concessionnair              |                                                                                               |                                                                                                    |                                                                                                    |                                  |                                         |                                                    |  |
|------------------------------------------------------------------|---------------|-----------------------------|-----------------------------------------------------------------------------------------------|----------------------------------------------------------------------------------------------------|----------------------------------------------------------------------------------------------------|----------------------------------|-----------------------------------------|----------------------------------------------------|--|
| IVIODEIE :                                                       | e :           |                             |                                                                                               |                                                                                                    |                                                                                                    | Client :                         |                                         |                                                    |  |
| CUI version: Version ECS :                                       |               | ersion ECS :                |                                                                                               |                                                                                                    |                                                                                                    | Numéro de série :                |                                         |                                                    |  |
|                                                                  |               |                             |                                                                                               |                                                                                                    |                                                                                                    |                                  |                                         |                                                    |  |
|                                                                  |               | enregistrées (ic            |                                                                                               |                                                                                                    |                                                                                                    | neurs ont ete<br>pur/mois/année) |                                         |                                                    |  |
|                                                                  |               |                             |                                                                                               |                                                                                                    | - 0-                                                                                                    |                                  | , , , , , , , , , , , , , , , , , , , , | 1                                                  |  |
| motor status                                                     | ms*           |                             | /                                                                                             | /                                                                                                    |                                                                                                    |                                  | //                                      |                                                    |  |
| * The power unit must be <b>ON</b> to show a motor status number |               | er higher that zero. (1-5 m | otor speed) If the power unit is <b>OFF</b>                                                   |                                                                                                    |                                                                                                    | the motor status will be zero.   |                                         |                                                    |  |
| Motor Alerts shown on LCD screen                                 |               |                             | Service<br>Codes                                                                              | You must be in the Service mode to see the Service Codes. Some Service Codes may only<br>appear when the error is occuring. Refer to the definitions below for the specific code.<br>Service Code Definitions |                                                                                                    |                                  |                                         |                                                    |  |
| LCD screen is flashing                                           |               | 250                         | Fuse fault/motor wire disconnect/broken. This code will appear as a constant in Service mode. |                                                                                                    |                                                                                                    |                                  |                                         |                                                    |  |
| LCD screen shows                                                 |               | BEAM                        | 251                                                                                           | Overcurrent shutdown (power unit will automatically reset in 15 seconds) This code wil appear on<br>when the error is occuring. This error will also increment 1 to the over current counter.                 |                                                                                                    |                                  |                                         |                                                    |  |
| LCD screen shows                                                 | then flashing | BEVW                        | 252                                                                                           | Motor timeout (30 minutes of continuous use) This code will appear when the error is taking place.<br>When the power unit is turned OFF then ON it will clear the error.                                      |                                                                                                    |                                  |                                         |                                                    |  |
| LCD screen shows                                                 | then flashing | BEAM                        | 253                                                                                           | Overcurrent<br>error is takin                                                                                                    | vercurrent (power unit will automatically reset in 15 seconds) This code will appear only when the<br>ror is taking place. This error will also increment 1 to the over current counter               |                                  |                                         |                                                    |  |
| LCD screen shows                                                 | then flashing |                             | 254                                                                                           | Invalid line f                                                                                                    | Invalid line frequency This code will appear when the error is occuring.                                                                                                    |                                  |                                         |                                                    |  |
| LCD screen shows                                                 | then flashing | 3                           | 255                                                                                           | High line vo<br>voltage cou                                                                                                    | High line voltage This code will appear when the error is occuring and will increment 1 to the over<br>voltage counter. (It will reset automatically once voltage drops 5 volts below allowable range |                                  |                                         |                                                    |  |
|                                                                  |               |                             |                                                                                               |                                                                                                    |                                                                                                    |                                  |                                         | NOTE:                                              |  |
| motor runtime hours                                              | rn            |                             |                                                                                               |                                                                                                    |                                                                                                    |                                  |                                         | Counter is reset upon completion of run time reset |  |
| motor runtime seconds                                            | rs            |                             |                                                                                               |                                                                                                    |                                                                                                    |                                  |                                         | Counter is reset upon completion of run time reset |  |
| measured voltage                                                 | vt            |                             |                                                                                               |                                                                                                    |                                                                                                    |                                  |                                         | Real time measurement                              |  |
| measured motor current                                           | ct            |                             |                                                                                               |                                                                                                    |                                                                                                    |                                  |                                         | Real time measurement                              |  |
| measured line frequency                                          | ft            |                             |                                                                                               |                                                                                                    |                                                                                                    |                                  |                                         | Real time measurement                              |  |
| performance level                                                | pf            |                             |                                                                                               |                                                                                                    |                                                                                                    |                                  |                                         | Factory setting                                    |  |
| operating voltage                                                | ov            |                             |                                                                                               |                                                                                                    |                                                                                                    |                                  |                                         | Factory setting                                    |  |
| motor on/off cycles                                              | су            |                             |                                                                                               |                                                                                                    |                                                                                                    |                                  |                                         | Counter is reset upon completion of run time reset |  |
| number of reboot/repower                                         | bt            |                             |                                                                                               |                                                                                                    |                                                                                                    |                                  |                                         | Counter is reset upon completion clear stats       |  |
| number of overvoltage                                            | hv            |                             |                                                                                               |                                                                                                    |                                                                                                    |                                  |                                         | Counter is reset upon completion<br>clear stats    |  |
| number of undervoltage                                           | lv            |                             |                                                                                               |                                                                                                    |                                                                                                    |                                  |                                         | Counter is reset upon completion<br>clear stats    |  |
| number of overcurrents                                           | oc            |                             |                                                                                               |                                                                                                    |                                                                                                    |                                  |                                         | Counter is reset upon completion<br>clear stats    |  |
| max voltage measured                                             | vm            |                             |                                                                                               |                                                                                                    |                                                                                                    |                                  |                                         | Counter is reset upon completion<br>clear stats    |  |
| min voltage measured                                             | vn            |                             |                                                                                               |                                                                                                    |                                                                                                    |                                  |                                         | Counter is reset upon completion<br>clear stats    |  |
| max current measured                                             | am            |                             |                                                                                               |                                                                                                    |                                                                                                    |                                  |                                         | Counter is reset upon completion<br>clear stats    |  |
| min current measured                                             | an            |                             |                                                                                               |                                                                                                    |                                                                                                    |                                  |                                         | Counter is reset upon completion<br>clear stats    |  |
| orifice current                                                  | oc            |                             |                                                                                               |                                                                                                    |                                                                                                    |                                  |                                         | Reset during calibration                           |  |
| sealed current                                                   | SC            |                             |                                                                                               |                                                                                                    |                                                                                                    |                                  |                                         | Reset during calibration                           |  |
| factory settings                                                 | o_l           | o_h                         | s_l                                                                                           |                                                                                                    | d_l                                                                                                    |                                  | d_h                                     |                                                    |  |
|                                                                  |               |                             |                                                                                               |                                                                                                    |                                                                                                    |                                  |                                         |                                                    |  |
| contrast                                                         | con           |                             |                                                                                               |                                                                                                    |                                                                                                    |                                  |                                         |                                                    |  |